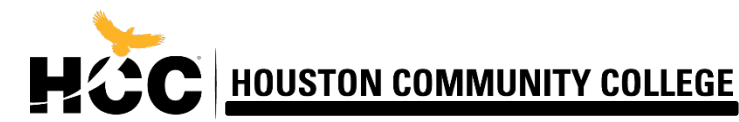

## **GRADING STEPS**

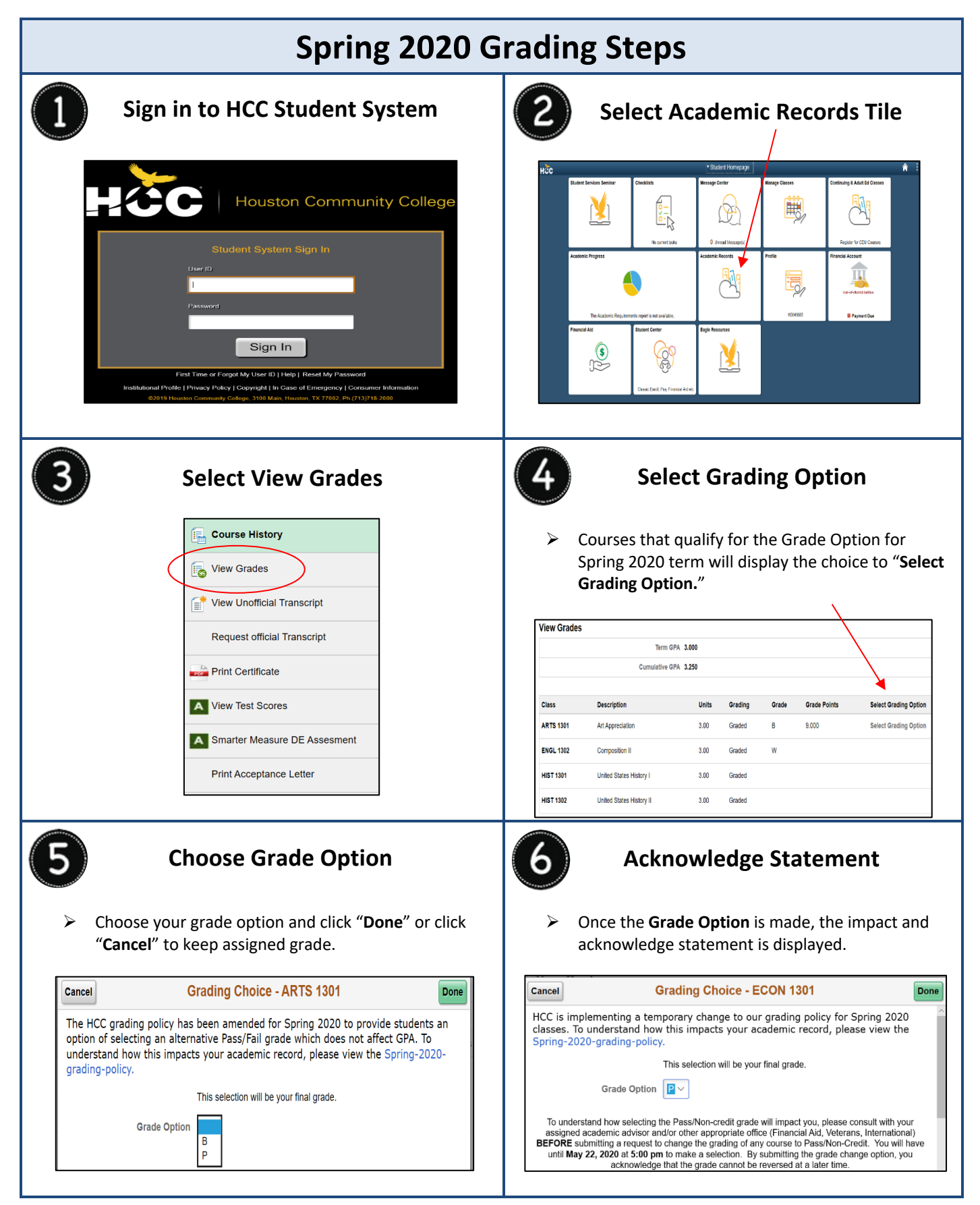

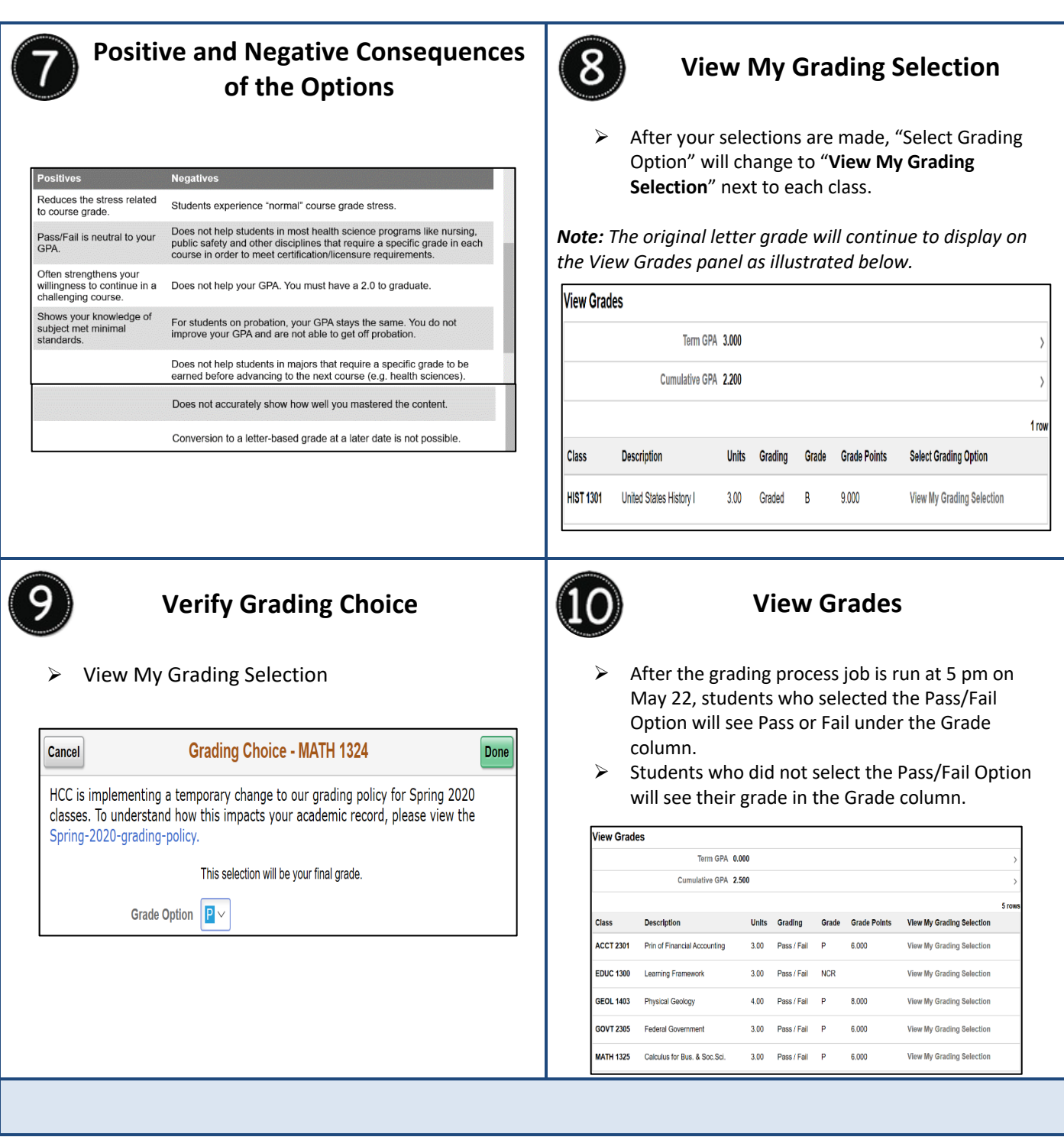

Created by Annette Lott, Enrollment Management-Central